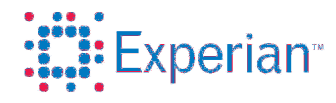

ビジネスインフォメーションシステム ユーザーガイド

# エクスペリアンビジネスインフォメーションシステム

ユーザー ガイド

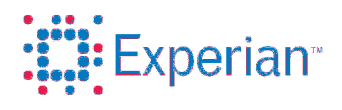

# 目次

| 1.     | レポートについて             | 3  |
|--------|----------------------|----|
| 1.1.   | はじめに                 | 3  |
| 1.2.   | 商品、国および調査速度          | 3  |
| 1.3.   | 企業のオンライン検索と検索結果      | 4  |
| 1.3.1. | 中国企業の検索              | 4  |
| 1.3.2. | 英国企業の検索              | 8  |
| 1.3.3. | 米国企業の検索              | 13 |
| 1.3.4. | シンガポール・マレーシア企業の検索    | 17 |
| 1.3.5. | 欧州企業の検索              | 24 |
| 1.3.6. | 新規調査の依頼              | 27 |
| 1.3.7. | 注文カート                | 29 |
| 1.4.   | レポートの購入              | 30 |
| 1.4.1. | レポートの照会と表示           | 32 |
| 1.4.2. | オンライン マニュアル注文 (中国のみ) | 35 |
| 2.     | よくある質問               | 39 |
| 2.1.   | 注文に関して               | 39 |
| 2.2.   | レポート受領に関して           | 39 |
| 2.3.   | 各国のレポート内容について        | 40 |
| 3.     | 弊社へのお問合せ             | 44 |
| 3.1.   | お問合せ                 | 44 |

<sup>© 2013</sup> Experian Japan Co., Ltd. All rights reserved.

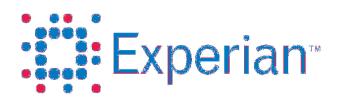

## 1. レポートについて

#### 1.1.はじめに

エクスペリアンオンラインサービスでは、ユーザーが注文したり、注文し たレポートを参照したりする場合に利用できます。国によって、商品の内 容や調査速度が異なります。商品とは、各国で提供される商品の名前のこ とです。調査速度とは、レポートを送付するまでに要する時間のことです。 注文が行われるとレポートが処理され、お客様は必要に応じて注文の処理 状況を追跡できます。レポートの準備ができると、ユーザーのご登録メー ルアドレスに通知が送られます。日経テレコン 21 からログインの上、ご 注文照会よりダウンロードができます。

#### 1.2. 商品、国、および調査速度

まず、ユーザーは検索したい企業が存在する国を選択します。個々の国で 提供されている商品はそれぞれ異なります。下の表に、各国で提供されて いる商品とその調査速度を示します。

|              |               | 既存調査         | 超特急   | 特急     | 普通     |
|--------------|---------------|--------------|-------|--------|--------|
| 商品名          | 対象国           | 即日~<br>3 営業日 | 6 営業日 | 12 営業日 | 16 営業日 |
| 世界各国標準版      | 全世界(※)        | 0            | 0     | 0      | 0      |
| 中国詳細版        | 日国            | 0            | 0     | 0      | 0      |
| 韓国詳細版        | 韓国            | 0            | 0     | 0      | 0      |
| 南アフリカ詳細版     | 南アフリカ         | $\bigcirc$   | 0     | 0      | 0      |
| 企業プロファイル     | アジア 8 カ国(注 1) | 0            | _     | _      | _      |
| シンガポール企業登記情報 | シンガポール        | 0            | _     | _      | _      |
| 米国データベースレポート | 米国            | 0            | _     | _      | _      |
| 米国企業プロファイル   | 米国            | 0            | _     | _      | _      |
| 英国リスクレポート    | 英国            | 0            | _     | _      | _      |
| 簡易版レポート      | 欧州9カ国(注2)     | 0            |       |        |        |

(注1)中国、シンガポール、香港、台湾、タイ、インドネシア、インド、マレーシア(注2)ドイツ、フランス、スイス、スウェーデン、デンマーク、ノルウェー、フィンランド、

オーストリア、アイルランド

<u>注:</u> 中国(標準版/詳細版/企業プロファイル)及び台湾(標準版/企業プロフ ァイル)は、日本語または英語で提供されます。

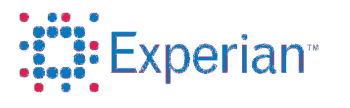

韓国の標準版は、日本語または英語で提供可能ですが、選択言語により レポートフォーマットが異なります。韓国の詳細版は日本語のみでの提供 となります。

その他の商品は全て英語のみで提供されます。

中国及びマレーシアの標準版については、最新のレポート ([新規調査の注文])を注文いただくか、既存のレポートがある場合は既存レポート ([既存レポートの注文])を注文いただけます。シンガポールについて、標 準版で利用できるのは[新規調査の注文]のみです。

シンガポール企業登記情報/米国データベースレポート/米国プロファイル/英国リスクレポート/簡易版レポート(欧州 9 カ国)については、個々のデータベースに現在収められている情報に応じてレポートを注文いただけます。

1.3.企業のオンライン検索と検索結果

**1.3.1.** 中国企業の検索

この画面では、中国企業各社に関するレポートを検索できます。下の図 1-1「企業のオンライン検索」を参照してください。

| オンライン検索    | ご注文照会           |   |
|------------|-----------------|---|
| オンライン検索    |                 |   |
| 調査先企業の国名を注 | <b>選択して下さい。</b> |   |
| 国          | 選択してください        | × |
| レポート種類     |                 | * |
| 会社名(英文商号)  |                 |   |

図 1-1: 企業のオンライン検索

[国] リストから中国を選択します。選択された国に基づき、中国の [オンライン検索] 画面がロードされます。

中国の [オンライン検索] 画面では、中国企業に関するレポート種類 を選択できます。下の図 1-2「中国のオンライン検索」を参照してく ださい。

<sup>© 2013</sup> Experian Japan Co., Ltd.. All rights reserved.

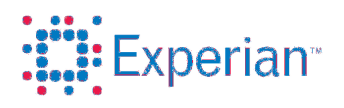

| オンライン検索 ご注                         | 文照会                                              |                            |
|------------------------------------|--------------------------------------------------|----------------------------|
| オンライン検索                            |                                                  |                            |
| 企業名のまたは企業コードを入力<br>なお、企業名は部分検索が可能・ | コして下さい。検索語は中国簡体字または英字の<br>です。企業コードとは、サプライヤの固有番号で | )み使用となります。<br>完全一致検索となります。 |
| 国                                  | 中華人民共和国                                          |                            |
| レポート種類                             | 標準版                                              |                            |
| 会社名                                |                                                  | (中国簡体字または英語の会社名を入力してください)  |
| 企業コード                              |                                                  |                            |
|                                    | 検索 クリア                                           |                            |

図 1-2: 中国のオンライン検索

企業の検索に関連する次の各フィールドに入力します。

• [レポート種類] (必須フィールド)

[レポート種類] リストからレポート種類を選択します。

• [会社名] (必須フィールド)

検索する会社名を入力します。この検索では部分一致も適用さ れます。このため、文字列の一部のみが一致している会社名も 表示されます。

 [企業コード] レポート調査会社が付与した企業コードを入力します。正確な 登録番号を入力すると、番号に完全に一致する会社名が表示さ れます。

[検索] ボタンをクリックします。選択されたレポート種類と指定 された入力に合致する検索結果が表示されます。下の図 1-3「中国 企業の検索結果」を参照してください。

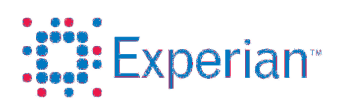

1

#### 検索結果

| 中国企業のレポートは、既存レポートと新規調査レポートからお濯び、いだけます。<br>既に調査されたレポートをご希望の場合には【既存レポートの注文】、<br>新規調査でレポートをご注文の場合には【新規調査を注文】をそれぞれクリックすると、注文入力フォームに移動します。<br>【既調年月日】とは既存レポートの最終調査日、【対象決算年】とは既存レポートに含まれている決算書年度が表示されています。                                                |  |  |  |  |  |  |  |
|----------------------------------------------------------------------------------------------------|--|--|--|--|--|--|--|
| 中国企業のレポートは、既存レポートと新規調査レポートからお選び、ただけます。<br>既ご調査されたレポートをご希望の場合には【既存レポートの注文】、<br>新規調査でレポートをご注文の場合には【新規調査を注文】をそれぞれクリックすると、注文入力フォームに移動します。<br>【既調年月日】とは既存レポートの最終調査日、【対象決算書弁度をご指定し、ただけます。<br>注文カートで購入手続きをすると注文が確定されます。<br>確定された注文のキャンセルはできませんので、予めご了承下さい。 |  |  |  |  |  |  |  |
| 国 会社名 増区コード 電話番号 既割年月日 登記住所 企業コード 対象決算年                                                                                                    |  |  |  |  |  |  |  |
| 中華人民共和国 SHANGHAI ABC STEEL STRUCTURE CO., LTD. 310000 2005/10/08 <u>既存レポートの注文</u><br>2-4/F, Tower E, Victoria Building, 118 Rong Hua Dong 0010935571 <u>新規調査の注文</u><br>Dao, Shanghai                                                                |  |  |  |  |  |  |  |
| 中華人民共和国 Shanghai ABC Steel Structure Co.,Ltd. 310229<br>null 0010935580 <u>新規調査の注文</u>                                                                                                    |  |  |  |  |  |  |  |
| 検索できない場合、企業名などを入力・指定の上、新規調査を依頼していただくことも可能です。 <u>こちら</u> の画面をご利用ください。                                                                                                    |  |  |  |  |  |  |  |
| 調査先の国、または、企業が見つからない場合には、エクスペリアンジャパンに直接お問合せの上、ご相談いただくことも可能です。<br>ご注文に関するお問い合わせの場合には、ご注文番号をご用意ください。エクスペリアンジャパンの提供するサービスは、こちら <u>www.experian.co.lp/bi</u> をご覧ください。<br>調査注文や商品に関するお問い合わせはこちらのリンクよりお問い合わせ下さい <u>お問い合わせ</u>                              |  |  |  |  |  |  |  |

図 1-3: 中国のオンライン検索

検索結果リストに表示されたいずれの企業についても、[新規調査 の注文]を選択できます。[既存レポートの注文]は、既存のレポー トがある場合にのみ表示されます。リストにある[既存レポートの 注文]または[新規調査の注文]リンクをクリックすると、[オンラ イン注文]画面に移動します。

下の図 1-4「中国のオンライン注文フォーム」を参照してください。 検索条件にマッチする企業が見つからない場合は、"該当企業があ りません"というメッセージが表示されます。

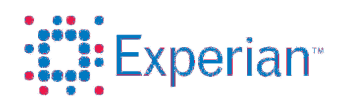

| オンライン検索 ご注                                                                                                    | 文照会                                                                                                    |                                                                                                    |
|----------------------------------------------------------------------------------------------------|----------------------------------------------------------------------------------------------------|----------------------------------------------------------------------------------------------------|
| オンライン注文フォーム                                                                                                    |                                                                                                    |                                                                                                    |
| 調査対象企業名、住所、電話番<br>調査速度は、普通:16営業日、将<br>また、【対象決算年】からご希望の<br>ご指定いただいた【対象決算年】<br>注文照会番号とは、お客様が任う<br>【カートに追加】をクリックすると力<br>ご注文頂いた企業が特定できな<br>なお、ご希望の決算年度の入手 | 号等をご入力し、調査速度、言語をご指定<br>身急:12営業日、超特急:6営業日となりま<br>の決算書年度のご指定が可能です。<br>が入手できない場合、入手できる最新の決<br>意で指定できる番号です。ご注文の管理な<br>コートにご注文を追加でき、ご注文カートで<br>い場合、中間報告としてレポートが納品さ<br>有無も含め、一度確定された注文のキャン | 下さい。<br>す。言語は、英語・日本語からお選びJ頂けます。<br>を算年での提供となります。<br>よどにご利用下さい。<br>購入手続きをすると注文が確定されます。<br>れます。調査先企業名を特定の上、ご連絡J頂ければ、引き続き調査が可能です。<br>ノセルはできませんので予めご了承下さい。 |
| 玉                                                                                                    | 中華人民共和国                                                                                                    | ]                                                                                                    |
| レポート種類 *                                                                                                    | 標準版                                                                                                    |                                                                                                    |
| 会社名(英文商号)                                                                                                    |                                                                                                    |                                                                                                    |
| 会社名〈中文〉                                                                                                    |                                                                                                    |                                                                                                    |
| 登記住所                                                                                                    |                                                                                                    |                                                                                                    |
| 郵便番号                                                                                                    |                                                                                                    |                                                                                                    |
| 電話番号                                                                                                    |                                                                                                    |                                                                                                    |
| FAX                                                                                                    |                                                                                                    |                                                                                                    |
| ホームページアドレス                                                                                                    |                                                                                                    |                                                                                                    |
| 対象決算年                                                                                                    |                                                                                                    |                                                                                                    |
| 調査速度 *                                                                                                    | 選択してください 🍟                                                                                                    |                                                                                                    |
| 言語 *                                                                                                    | 選択してください 🌱                                                                                                    |                                                                                                    |
| 注文照会番号(お客様指定)                                                                                                    |                                                                                                    |                                                                                                    |
| カートに追加                                                                                                    | キャンセル                                                                                                    |                                                                                                    |

図 1-3: 中国のオンライン注文フォーム

各フィールドに入力します。

• [対象決算年]

[新規調査の注文]の際に、特定の決算年の財務情報をレポートに含めることを希望される場合は、その年を西暦で入力します。対象会社やご注文のタイミングにより、ご希望の決算 書が入手出来ない場合もございます。

• [調査速度] (必須フィールド)

[調査速度] リストから調査速度を選択します。ただし、[既存レ ポートの注文]を選択した場合は、この欄は[既存レポート]が自動 的に設定され、変更できません。

• [言語]

[言語] リストから言語を選択します。

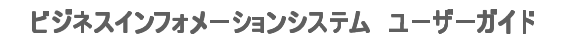

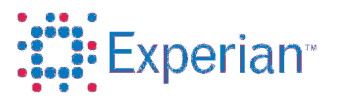

• [注文照会番号(お客様指定)]

注文照会番号を入力します。

この番号は、注文に対する照会番号として使用できます。特定 の注文を追跡したい場合、この照会番号を使用して該当する注 文を識別します。なお、このフィールドは必須ではありません。

フィールドへの入力が終わったら、[カートに追加] ボタンを押して、 レポートを注文カートに入れます。注文カートとレポートの購入につ いては、25~26ページを参照してください。

#### 1.3.2. 英国企業の検索

この画面では、英国企業各社に関するレポートを検索できます。下の図 1-5「企業のオンライン検索」を参照してください。

| オンライン検索 ご     | 主文照会     |
|---------------|----------|
| オンライン検索       |          |
| 調査先企業の国名を選択して | Fさい。     |
| 国             | 選択してください |
| レポート種類        | ×        |
| 会社名(英文商号)     |          |
|               |          |

図 1-5: 企業のオンライン検索

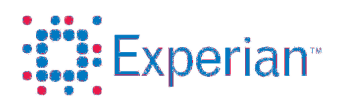

[国] リストから英国を選択します。選択された国に基づき、英国の [オンライン検索] 画面がロードされます。[オンライン検索] 画面で は、英国企業に関するレポート種類が表示されるほか、入力画面に 表示する [登録番号 (エクスペリアン固有)]、[会社電話番号]、[会社 住所 市区郡 (町・村)]、[郵便番号] を選択できます。下の図 1-6 「英国のオンライン検索」を参照してください。

| オンライン検索                                                                              | 注文照会        |  |  |  |  |
|--------------------------------------------------------------------------------------|-------------|--|--|--|--|
| オンライン検索                                                                              |             |  |  |  |  |
| 企業名のまたは登録番号を入力して下さい。(部分検索)<br>登録番号とはサプライヤ固有の番号です。<br>住所、郵便番号、電話番号の分かる方は任意でご入力お願いします。 |             |  |  |  |  |
| 国                                                                                    | イギリス        |  |  |  |  |
| レポート種類                                                                               | 英国リスクレポート 🗸 |  |  |  |  |
| 会社名(英文商号)                                                                            |             |  |  |  |  |
| 登録番号(エクスペリアン固ね                                                                       | J)          |  |  |  |  |
| 会社住所 市区郡(町·村)                                                                        |             |  |  |  |  |
| 郵便番号                                                                                 |             |  |  |  |  |
| 会社電話番号                                                                               |             |  |  |  |  |
|                                                                                      | 検索 クリア      |  |  |  |  |

図 1-6: 英国のオンライン検索

企業の検索に関連する次の各フィールドに入力します。

• [レポート種類](必須フィールド)

[レポート種類]リストからレポート種類を選択します。

• [会社名 (英文商号)] (必須フィールド)

検索する会社名を入力します。検索は、部分一致として行われ ます。会社名は、検索条件の一部として指定することもできま す。

• [登録番号 (エクスペリアン固有)]

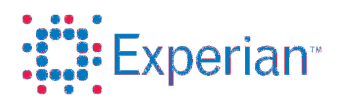

エクスペリアンの企業データベースへの登録番号を入力します。 正確な登録番号を入力すると、番号に完全に一致する会社名が 表示されます。

• [電話番号]

電話番号を入力します。 電話番号は、ユーザーが企業を検索するときに使用する電話番 号です。電話番号がわかっていると、検索の範囲を特定の番号 に絞り込むことができます。

• [会社住所 市区郡 (町・村)]

町名を入力します。 例: OXFORDSHIRE、LANCASHIRE、LONDON

• [郵便番号]

郵便番号を入力します。 例: OX9 3AJ、E15 4NN

[検索] ボタンをクリックします。選択されたレポート種類と指定 された入力に合致する検索結果が表示されます。下の図 1-7「英国 企業の検索結果」を参照してください。 検索条件にマッチする企業が見つからない場合は、"該当企業があ りません"というメッセージが表示されます。

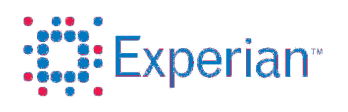

| 索結果  |                                                                                           |                                     |                                     |                   |                            |
|------|-------------------------------------------------------------------------------------------|-------------------------------------|-------------------------------------|-------------------|----------------------------|
| I    | 会社名(英文商号)<br>住所1<br>住所2(ビル名など)<br>住所3<br>住所4<br>住所5                                       | 登録番号<br>(エクスペ<br>リアン固<br>有)<br>郵便番号 | <b>電話番号</b><br>主業                   | 法人形態<br>事業状況      | 名前マッチタイプ<br>住所マッチタイプ       |
| イギリス | UK UNITED PLC<br>8 STAMFORD HILL<br>LONDON                                                | 07025244<br>N16 6XZ                 |                                     | Limited<br>Active | Registered Name <u>ご注文</u> |
| イギリス | UNITED LTD<br>WWW.BUY-THIS-COMPANY-NAME.COM<br>SUITE B, 29 HARLEY STREET<br>LONDON        | 04496123<br>W1G 9                   | NON-TRADING COMPANY                 | Limited<br>Active | Registered Name <u>ご注文</u> |
| イギリス | UNITED GROUP LIMITED<br>THE OLD GRAMMAR SCHOOL<br>CHURCH ROAD<br>THAME<br>OXFORDSHIRE     | 05146152<br>OX9 3AJ                 | NON-TRADING COMPANY                 | Limited<br>Active | Registered Name <u>ご注文</u> |
| イギリス | UNITED SERVICES (GB) LTD<br>49 LOUISE ROAD<br>LONDON<br>THAME<br>OXFORDSHIRE              | 06836306<br>E15 4NN                 | NON-TRADING COMPANY                 | Limited<br>Active | Registered Name <u>二注文</u> |
| イギリス | UNITED HOLDINGS UK LTD.<br>246 FLEMINGTON STREET<br>SPRINGBURN<br>GLASGOW<br>OXFORDSHIRE  | SC277568<br>G21 4BY                 | MANAGEMENT ACTIVITIES HOLDING COMPS | Limited<br>Active | Registered Name <u>二注文</u> |
| イギリス | UNITED SERVICE LIMITED<br>69 GREAT HAMPTON STREET<br>BIRMINGHAM<br>GLASGOW<br>OXFORDSHIRE | 05696944<br>B18 6EW                 | OTHER BUSINESS ACTIVITIES           | Limited<br>Active | Registered Name 二注文        |
| イギリス | UNITED HOLDINGS LIMITED<br>UNILEVER HOUSE<br>100 VICTORIA EMBANKMENT                      | 00252737<br>EC4Y 0DY                | MANAGEMENT ACTIVITIES HOLDING COMPS | Limited<br>Active | Registered Name <u>ご注文</u> |

図 1- /: 英国企業の検索結果

検索結果リストから任意の企業についてレポートを注文できます。 リスト中の[ご注文] リンクをクリックすると、[オンライン注文] が表示されます。図 1-8「英国のオンライン注文フォーム」を参照 してください。

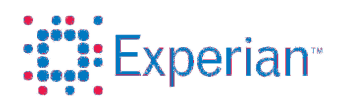

| オンライン検索                                           | 注文照会                                                                                        |   |
|---------------------------------------------------|---------------------------------------------------------------------------------------------|---|
| オンライン注文フォーム                                       |                                                                                             |   |
| ご注文内容をご確認下さい。<br>イギリス企業のレポートは全<br>【カートに追加】をクリックする | 主文照会番号とは、お客様が任意で指定できる番号です。ご注文の管理などにご利用下さい。<br>【英文となります。<br>と、カートにご注文を追加でき、最終確定はカート画面から行えます。 |   |
| 王                                                 | イギリス                                                                                        |   |
| レポート種類                                            | 英国リスクレポート 企業コード 06770815                                                                    |   |
| 会社名(英文商号)                                         | GOOGLE LIMITED                                                                              |   |
| 登記住所                                              | 37 NELMES WAY                                                                               |   |
| 住所2(ビル名など)                                        | HORNCHURCH                                                                                  | Ξ |
| 住所4                                               |                                                                                             | Ξ |
| 住所5                                               |                                                                                             | Ξ |
| 郵便番号                                              | RM11 2QY                                                                                    |   |
| 電話番号                                              |                                                                                             |   |
| 対象決算年                                             |                                                                                             |   |
| 営業状態                                              | Limited                                                                                     |   |
| 主業                                                |                                                                                             |   |
| 事業状況                                              | Active                                                                                      |   |
| 法人形態                                              | Limited                                                                                     |   |
| 名前マッチタイプ                                          | Registered Name                                                                             |   |
| 住所マッチタイプ                                          |                                                                                             |   |
| 調査速度                                              | 既存レポート                                                                                      |   |
| 注文照会番号(お客様指定)                                     |                                                                                             |   |
|                                                   |                                                                                             |   |
| カートに追加                                            | キャンセル                                                                                       |   |

図 1-8: 英国のオンライン注文フォーム

各フィールドに入力します。

• [注文照会番号 (お客様指定)]

注文照会番号を入力します。 この番号は、ユーザーが注文に対する照会番号として使用でき ます。特定の注文を追跡したい場合、この照会番号を使用して、 該当する注文を識別します。なお、このフィールドは必須では ありません。

フィールドへの入力が終わったら、[カートに追加] ボタンを押して、レポートを注文カートに入れます。注文カートとレポートの購入については、25~26ページを参照してください。

<sup>© 2013</sup> Experian Japan Co., Ltd.. All rights reserved.

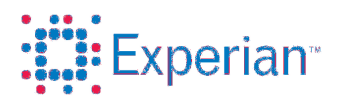

#### 1.3.3. 米国企業の検索

この画面では、米国企業各社に関するレポートを検索できます。下の図 **1-9**「企業のオンライン検索」を参照してください。

| オンライン検索 ご     | 注文照会     |   |
|---------------|----------|---|
| オンライン検索       |          |   |
| 調査先企業の国名を選択して | て下さい。    |   |
| 王             | 選択してください | ~ |
| レポート種類        |          | ¥ |
| 会社名(英文商号)     |          |   |
|               | L        |   |

図 1-9: 企業のオンライン検索

[国] リストから米国を選択します。選択された国に基づき、米国の [オンライン検索] 画面がロードされます。[オンライン検索] 画面で は、米国企業に関するレポート種類が表示されるほか、入力画面に 表示する [町名・地名]、[市区郡]、[州]、[郵便番号]、[納税者番号 (Tax ID)]、および [電話番号] を選択できます。下の図 1-10「米国の オンライン検索」を参照してください。

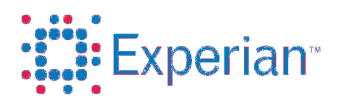

| オンライン検索 ご注                        | 文照会                                           |   |
|-----------------------------------|-----------------------------------------------|---|
| オンライン検索                           |                                               |   |
| レポートの種類を選択し、企業名<br>企業名は部分検索が可能ですが | (英文)、郵便番号、州、市を入力して下さい、<br>、企業の所在地の入力が必須となります。 | • |
| 国                                 | アメリカ合衆国                                       | * |
| レポート種類                            | 米国データベースレポート                                  | * |
| 会社名(英文商号)                         |                                               |   |
| 町名·地名                             |                                               |   |
| 市区郡                               |                                               |   |
| <u>/</u> H                        |                                               | * |
| 郵便番号                              |                                               |   |
| 納税者番号(Tax ID)                     |                                               |   |
| 電話番号                              |                                               |   |
|                                   | 検索クリア                                         |   |

図 1-10:米国のオンライン検索

企業の検索に関連する次の各フィールドに入力します。

• [レポート種類](必須フィールド)

[レポート種類]リストからレポート種類を選択します。

• [会社名 (英文商号)] (必須フィールド)

検索する会社名を入力します。この検索では部分一致も適用されます。このため、文字列の一部のみが一致している会社名も 表示されます。

• [市区郡] (必須フィールド)

市区郡の名前を入力します。

• [州] (必須フィールド)

リストから州名を選択します。

• [郵便番号] (必須フィールド)

 $<sup>\</sup>ensuremath{\textcircled{C}}$  2013 Experian Japan Co., Ltd.. All rights reserved.

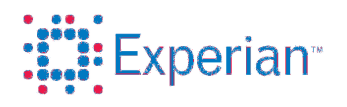

都市の郵便番号を入力します。 例:州に「Illinois」、市区群に「Chicago」を選択すると、郵便 番号は「60601」になります。

• [町名・地名]

町名・地名を入力します。 例:州に「Illinois」、市区群に「Chicago」を選択すると、町 名・地名は次のような表記になります。59 W Grand Avenue, 2165 N. WESTERN AVE.

• [納税者番号 (Tax ID)]

納税者番号 (Tax ID)を入力します。

• [電話番号]

電話番号を入力します。 例:州に「Illinois」、市区群「Chicago」を選択した場合、電話 番号は (312) 526-3655 のような形式になります。

[検索] ボタンをクリックします。選択されたレポート種類と指定 された入力に合致する検索結果が表示されます。下の図 1-11「米 国企業の検索結果」を参照してください。検索条件にマッチする企 業が見つからない場合は、"該当企業がありません"というメッセー ジが表示されます。

| オンライン検索                                        | ミニ注文照会                                                                           |                                                |                                            |                           |                                                                           |            |  |
|------------------------------------------------|----------------------------------------------------------------------------------|------------------------------------------------|--------------------------------------------|---------------------------|---------------------------------------------------------------------------|------------|--|
| <b>卖索結果</b>                                    |                                                                                  |                                                |                                            |                           |                                                                           |            |  |
| 米国は、データペ<br>レポートタイプを3<br>ご注文 をクリック<br>確定された注文の | ニース型レポートと企業ブロファイルレ<br>変更する場合には、再度検索画面に<br>フすると、注文入力フォームに移動し<br>Dキャンセルはできませんので、予め | ポートの二種類の<br>実り、国名・レポー <br>、注文カートの購み<br>ご了承下さい。 | 随時更新型レポートを扱<br>トタイブを検索しなおして<br>、手続きで注文が確定さ | もっております。<br>ください。<br>れます。 |                                                                           |            |  |
| 围                                              | 会社名(英文商号)<br>町名・地名                                                               | BIS登録番号<br>郵便番号                                | 電話番号<br>ビジネス関連タイプ                          | 市区郡<br>州                  | 照会一致件数<br>入手可能情報                                                          |            |  |
| アメリカ合衆国                                        | ABC BOARD SUPPLY<br>600 BROADWAY # STUDIO4D                                      | 029253183<br>100123206                         | 9497221800<br>Primary Business             | NEW YORK<br>NY            | 6<br>Demographic and/or Corporate Information<br>Collection Agency Data   | <u>ご注文</u> |  |
| アメリカ合衆国                                        | ABC SUPERMARKET INC<br>2 W 46TH ST STE 1001                                      | 028759272<br>100364502                         | 4153983966<br>Primary Business             | NEW YORK<br>NY            | 2<br>Demographic and/or Corporate Information                             | <u>ご注文</u> |  |
| アメリカ合衆国                                        | ABC MATH INC<br>40 W 37TH ST RM 400                                              | 027719575<br>100187431                         | 9259458765<br>Primary Business             | NEW YORK<br>NY            | 2<br>Demographic and/or Corporate Information                             | <u>ご注文</u> |  |
| アメリカ合衆国                                        | ABC DATA CO<br>62 W 47TH ST                                                      | 031491220<br>100363201                         | 4053415656<br>Primary Business             | NEW YORK<br>NY            | 5<br>Demographic and/or Corporate Information<br>Executive Summary Record | <u>ご注文</u> |  |
| アメリカ合衆国                                        | ABC FINANCE CO, INC NO. 2<br>260 MADISON AVE STE 200                             | 019457792<br>100162401                         | 4053415656<br>Primary Business             | NEW YORK<br>NY            | 0<br>Demographic and/or Corporate Information<br>UCC Filings              | <u>ご注文</u> |  |

図 1-11:米国企業の検索結果

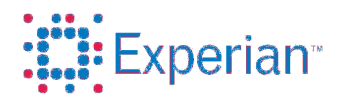

検索結果リストから任意の企業についてレポートを注文できます。 リスト中の[ご注文] リンクをクリックすると、[オンライン注文] が表示されます。図 1-12「米国のオンライン注文フォーム」を参 照してください。

| オンライン検索 ご注                                            | 文照会                                                                                 |  |  |  |  |  |  |
|-------------------------------------------------------|-------------------------------------------------------------------------------------|--|--|--|--|--|--|
| オンライン注文フォーム                                           | オンライン注文フォーム                                                                         |  |  |  |  |  |  |
| ご注文内容をご確認下さい。注<br>米国企業のレポートは全て英文<br>【カートに追加】をクリックすると、 | 照会番号とは、お客様が任意で指定できる番号です。ご注文の管理などにご利用下さい。<br>なります。<br>カートにご注文を追加でき、最終確定はカート画面から行えます。 |  |  |  |  |  |  |
| 围                                                     | アメリカ合衆国                                                                             |  |  |  |  |  |  |
| レポート種類                                                | * 国データハースレポート                                                                       |  |  |  |  |  |  |
| 会社名(英文商号)                                             | 1 GATEWAY PLAZA, INC                                                                |  |  |  |  |  |  |
| 町名·地名                                                 | 151 S WARNER RD                                                                     |  |  |  |  |  |  |
| 市区郡                                                   | WAYNE                                                                               |  |  |  |  |  |  |
| 99                                                    | PA                                                                                  |  |  |  |  |  |  |
| 郵便番号                                                  | 190872128                                                                           |  |  |  |  |  |  |
| 照会一致件数                                                | 0                                                                                   |  |  |  |  |  |  |
| 入手可能情報                                                | Demographic and/or Corporate Info                                                   |  |  |  |  |  |  |
| 電話番号                                                  |                                                                                     |  |  |  |  |  |  |
| 対象決算年                                                 |                                                                                     |  |  |  |  |  |  |
| 営業状態                                                  | Primary Business                                                                    |  |  |  |  |  |  |
| 調査速度                                                  | 既存レポート                                                                              |  |  |  |  |  |  |
| 注文照会番号(お客様指定)                                         |                                                                                     |  |  |  |  |  |  |
| カートに追加                                                | キャンセル                                                                               |  |  |  |  |  |  |

図 1-12:米国のオンライン注文フォーム

各フィールドに入力します。

• [注文照会番号 (お客様指定)]

注文照会番号を入力します。

この番号は、ユーザーが注文に対する照会番号として使用でき ます。特定の注文を追跡したい場合、この照会番号を使用して、 該当する注文を識別します。なお、このフィールドは必須では ありません。

フィールドへの入力が終わったら、[カートに追加] ボタンを押し て、レポートを注文カートに入れます。注文カートとレポートの購 入については、25~26ページを参照してください。

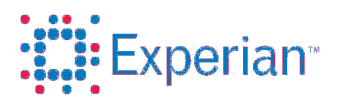

1.3.4. シンガポール企業の検索

この画面では、シンガポール企業各社に関するレポートを検索できます。下の図 1-13「企業のオンライン検索」を参照してください。

| オンライン検索 ご     | 注文照会     |   |  |
|---------------|----------|---|--|
| オンライン検索       |          |   |  |
| 調査先企業の国名を選択して | 下さい。     |   |  |
| 玉             | 選択してください | ~ |  |
| レポート種類        |          | × |  |
| 会社名(英文商号)     |          |   |  |
|               |          |   |  |

図 1-13: 企業のオンライン検索

[国] リストからシンガポールを選択します。選択された国に基づき、 シンガポールの [オンライン検索] 画面がロードされます。[オンライ ン検索] 画面では、シンガポール企業に関するレポート種類が表示さ れるほか、入力画面に表示する [企業コード] を選択できます。下の 図 1-14「シンガポールのオンライン検索」を参照してください。

| オンライン検索                    | ご注文照会                                         |                              |
|----------------------------|-----------------------------------------------|------------------------------|
| オンライン検索                    |                                               |                              |
| レポートの種類を選択し、<br>企業名は部分検索が可 | 、企業名または企業コードを入力して下さい。<br>能ですが企業コードは完全一致検索となりま | 企業コードとは、サブライヤの固有番号です。<br>;す。 |
| 国                          | シンガポール                                        | *                            |
| レポート種類                     | シンガポール企業登記情報                                  | *                            |
| 会社名(英文商号)                  |                                               |                              |
| 企業コード                      |                                               |                              |
|                            | 検索 クリア                                        |                              |

図 1-14: シンガポールのオンライン検索

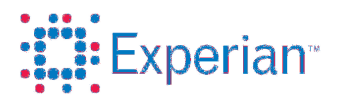

企業の検索に関連する次の各フィールドに入力します。

• [会社名 (英文商号)]

検索する会社名を入力します。 この検索では部分一致も適用されます。このため、文字列の一部 のみが一致している会社名も表示されます。

• [企業コード]

レポート調査会社が付与した企業コードを入力します。正確な登録番号を入力すると、番号に完全に一致する会社名が表示されます。

例: 199305410G、46700300M、199707656Z

[検索] ボタンをクリックします。選択されたレポート種類と指定 された入力に合致する検索結果が表示されます。下の図 1-15「シ ンガポール企業登記情報の検索結果」を参照してください。検索条 件にマッチする企業が見つからない場合は、"該当企業がありませ ん"というメッセージが表示されます。

| オンライン検                                                           | 「索 ご注文照会                                                                                                    |                                                                                                    |                                                                           |               |            |  |  |
|------------------------------------------------------------------|----------------------------------------------------------------------------------------------------|----------------------------------------------------------------------------------------------------|---------------------------------------------------------------------------|---------------|------------|--|--|
| 検索結果                                                             | <b>僉索結果</b>                                                                                                    |                                                                                                    |                                                                           |               |            |  |  |
| シンガボール企<br>【対象決算年】<br>「新規調査を注<br>確定された注文<br>*企業プロファイ<br>しポートタイプ2 | 2業登記情報レポートは随時更新<br>とは新規調査の際に入手可能な<br>文"またはご注文"のリンクをクリっ<br>てのキャンセルはできませんので<br>(ルレポートは決算書を含まない、<br>を変更する場合には、一度検索 | 所型、標準版レポートは新規調査の<br>決算書年度で、標準版レポートター<br>ックするど注文入力フォームに移動<br>、予めご了承下さい。<br>タイブのレポートです。<br>両面に戻り、国名とリポートやイイタ | Dみの扱いとなります。<br>イブにのみご利用頂けます。<br>加し、注文カートの購入手続きで注文が確定されます。<br>*画度選択してください。 |               |            |  |  |
|                                                                  | <u> </u>                                                                                                    |                                                                                                    | ◆至っ_に                                                                     | 포파우는          |            |  |  |
| 围                                                                | 登記住所                                                                                                    |                                                                                                    |                                                                           | 电监查与<br>对象決算年 | E          |  |  |
| シンガポール                                                           | ABC & CO FOOD SUPPLIEF                                                                                          | RS                                                                                                    | 07117800K<br>CANCELLATION                                                 |               | <u>ご注文</u> |  |  |
| シンガポール                                                           | ABC INDUSTRIES (S) PTE L                                                                                        | .TD                                                                                                    | 197300435N<br>LIVE COMPANY                                                | 1999          | <u>ご注文</u> |  |  |
| シンガポール                                                           | TONSION INDUSTRIES PRI                                                                                          | VATE LIMITED                                                                                               | 197300435N<br>LIVE COMPANY                                                | 1999          | <u>ご注文</u> |  |  |
| シンガポール                                                           | ABC HOUSING (PTE.) LTD.                                                                                         |                                                                                                    | 197401280N<br>LIVE COMPANY                                                | 2009          | ご注文        |  |  |
| シンガポール                                                           | ABC HOUSING LTD                                                                                                 |                                                                                                    | 197401280N<br>LIVE COMPANY                                                | 2009          | <u>ご注文</u> |  |  |
| シンガポール                                                           | LUM CHANG PROPERTIES                                                                                            | LTD                                                                                                    | 197401280N<br>LIVE COMPANY                                                | 2009          | <u>ご注文</u> |  |  |
| シンガポール                                                           | ABC SHIPPING LINE PRIVA                                                                                         | TE LIMI TED                                                                                                | 197600040E<br>STRUCK OFF                                                  |               | <u>ご注文</u> |  |  |
| シンガポール                                                           | ABCINSUR SERVICES (PTE                                                                                          | E) LTD                                                                                                    | 197701664C<br>LIVE COMPANY                                                | 2001          | <u>ご注文</u> |  |  |
| シンガポール                                                           | REINSUVEST SERVICES P                                                                                           | TE LTD                                                                                                    | 197701664C<br>LIVE COMPANY                                                | 2001          | <u>ご注文</u> |  |  |
| シンガポール                                                           | UNITED CROSSWIND PTE.                                                                                           | LTD.                                                                                                    | 197701664C<br>LIVE COMPANY                                                | 2001          | <u>ご注文</u> |  |  |
| シンガポール                                                           | ABC GARMENTS MANUFAC                                                                                            | TURING PTE LTD                                                                                             | 197901156E<br>STRUCK OFF                                                  |               | ご注文        |  |  |
| シンガポール                                                           | ABCO ENGINEERING (PTE)                                                                                          | LTD                                                                                                    | 198004269G<br>DISSOLVED - COMPULSORY WINDING UP (INSOLVENCY)              |               | <u>ご注文</u> |  |  |
| シンガポール                                                           | ABC NOMINEES PTE. LTD.                                                                                          |                                                                                                    | 198401674H                                                                |               | ご注文        |  |  |

図 1-15: シンガポール企業登記情報の検索結果

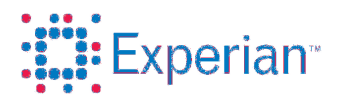

新規調査をご希望の場合は、一度検索画面に戻り[レポート種類]で[標準版]を選択の上、対象企業を検索してください。下の図 1-16 を参照して ください。

| オンライン検索                  | ご注文照会                                                                      |
|--------------------------|----------------------------------------------------------------------------|
| オンライン検索                  |                                                                            |
| レポートの種類を選択<br>企業名は部分検索がす | ー<br>、企業名または企業コードを入力して下さい。企業コードとは、サブライヤの固有番号です。<br>可能ですが企業コードは完全一致検索となります。 |
| 王                        | シンガボール                                                                     |
| レポート種類                   | 標準版                                                                        |
| 会社名(英文商号)                | Singa                                                                      |
| 企業コード                    |                                                                            |
|                          | 検索 クリア                                                                     |

図 1-16: 標準レポート種類のオンライン検索

標準レポート種類の検索結果が表示されます。下の図 **1-17** を参照して ください。検索条件にマッチする企業が見つからない場合は、"該当企 業がありません"というメッセージが表示されます。

| オンライン検索                                                                       | ご注文照会                                                                                                    |                                                              |               |            |
|-------------------------------------------------------------------------------|----------------------------------------------------------------------------------------------------|--------------------------------------------------------------|---------------|------------|
| 検索結果                                                                          |                                                                                                    |                                                              |               |            |
| シンガポール企業登<br>(対象決算年とは對<br>"新規調査を注文"ま<br>確定された注文のキ<br>*企業プロファイルレ<br>レポートタイプを変更 | 記情報レポートは随時更新型、標準版レポートは新規調査のみの想<br>(規則査の)物に入手可能な決算書年度で、標準版レポートタイプにの<br>たけが注文。のリンクをクリックするど主文入力フォームに移動し、注<br>=+ンセルはできませんので、予めご了承下さい。<br>ポートは決算書を含まないタイプのレポートです。<br>ぼする場合には、一度検索画面に戻り、国名とレポートタイプを再度通 | 乱いとなります。<br>いみご利用剤ります。<br>なカートの購入手続きで注文が確定されます。<br>閉れしてください。 |               |            |
| 国                                                                             | 会社名(英文商号)<br>登記住所                                                                                                    | 企業コード<br>営業状態                                                | 電話番号<br>対象決算年 |            |
| シンガポール                                                                        | SINGAPORE AIRLINES LIMITED                                                                                                    | 197200078R<br>LIVE COMPANY                                   | 2009          | <u>ご注文</u> |
| シンガポール                                                                        | SINGAPORE AIRLINES CARGO PTE LTD                                                                                                    | 200007345C<br>LIVE COMPANY                                   | 2009          | <u>ご注文</u> |
| 2件までの検索結果                                                                     | を表示しています。目的の企業がみつからない場合には、検索条件                                                                                                    | を見直して絞り込んでください。                                              |               |            |

図 1-17:標準レポート種類の企業検索結果

検索結果リストに表示されたいずれの企業についても、[オンライン検索]画面で指定したレポート種類に従って、既存レポートまたは新規調査をご依頼いただけます。リスト中の[ご注文]または[新規調査の注文]リンクをクリックすると、[オンライン注文]が表示されます。下の図 1-18「シンガポールのオンライン注文フォーム」を参照してください。

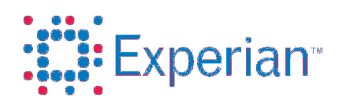

| オンライン検索                                                                                                    | 「注文照会」                                                                                                    |  |  |  |  |  |
|----------------------------------------------------------------------------------------------------|----------------------------------------------------------------------------------------------------|--|--|--|--|--|
| オンライン注文フォーム                                                                                                    |                                                                                                    |  |  |  |  |  |
| 標準レポートのご注文は、調<br>レポートタイプがシンカホール企<br>また、こちらのタイプのレポー<br>レポートタイブを変更する場合<br>シンガポール企業のレポート<br>注文照会番号とは、お客様力<br>【カートに追加】をクリックする<br>シンガポールの調査では、企 | 査速度をご指定下さい。 普通:16営業日、特急:12営業日、超特急:6営業日の納品となります。<br>2業登記情報の場合、随時更新型となり本日中にご提供しております。<br>-トに決算書は含まれませんのでご注意下さい。<br>合には、→度検索画面に戻り、国名とレポートタイプを再度選択してください。<br>は全て英文となります。<br>が任意で指定できる番号となります。ご注文の照会や管理などにご利用下さい。<br>5と、カートにご注文を追加でき、最終確定はカート画面から行えます。<br>2業名及びコードから対象企業を特定するため、企業名・コードをよくご確認下さい。 |  |  |  |  |  |
| 国                                                                                                    | シンガポール                                                                                                    |  |  |  |  |  |
| レポート種類                                                                                                    | シンガボール企業登記情報                                                                                                    |  |  |  |  |  |
| 会社名(英文商号)                                                                                                    | SINGAPORE AIRLINES LIMITED                                                                                                    |  |  |  |  |  |
| 登記住所                                                                                                    |                                                                                                    |  |  |  |  |  |
| 電話番号                                                                                                    |                                                                                                    |  |  |  |  |  |
| 対象決算年                                                                                                    | 2009                                                                                                    |  |  |  |  |  |
| 営業状態                                                                                                    | LIVE COMPANY                                                                                                    |  |  |  |  |  |
| 調査速度                                                                                                    | 既存レポート                                                                                                    |  |  |  |  |  |
| 注文照会番号(お客様指定)                                                                                                    |                                                                                                    |  |  |  |  |  |
| カートに追加                                                                                                    | キャンセル                                                                                                    |  |  |  |  |  |

図 1-18: シンガポールのオンライン注文

各フィールドに入力します。

[注文照会番号(お客様指定)]

注文照会番号を入力します。

この番号は、ユーザーが注文に対する照会番号として使用できます。 特定の注文を追跡したい場合、この照会番号を使用して、該当する 注文を識別します。なお、このフィールドは必須ではありません。

フィールドへの入力が終わったら、[カートに追加] ボタンを押して、 レポートを注文カートに入れます。注文カートとレポートの購入につ いては、25~26ページを参照してください。

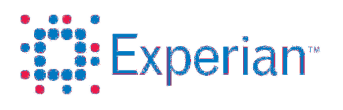

マレーシア企業の検索

この画面では、マレーシア企業各社に関するレポートを検索できま す。下の図 1-19「企業のオンライン検索」を参照してください。

| オンライン検索    | ご注文照会    |   |
|------------|----------|---|
| オンライン検索    |          |   |
| 調査先企業の国名を選 | 択して下さい。  |   |
| 围          | 選択してください | ~ |
| レポート種類     |          |   |
| 会社名(英文商号)  |          |   |
|            |          |   |

図 1-19: 企業のオンライン検索

[国] リストからマレーシアを選択します。選択された国に基づき、 マレーシアの [オンライン検索] 画面がロードされます。[オンライン 検索] 画面では、マレーシア企業に関するレポート種類が表示されま す。下の図 1-20「マレーシアのオンライン検索」を参照してくださ い。

| オンライン検索                  | ご注文照会                                                      |  |
|--------------------------|------------------------------------------------------------|--|
| オンライン検索                  |                                                            |  |
|                          |                                                            |  |
| 企業名のまたは企業=<br>企業名は部分検索が同 | -ドを入力して下さい。企業コードとは、サブライヤの固有番号です。<br>能ですが企業コードは完全一致検索となります。 |  |
|                          |                                                            |  |
| Ξ                        | マレーシア                                                      |  |
| レポート種類                   | 標準版 🖌                                                      |  |
| 会社名(英文商号)                | ASTRO Com                                                  |  |
| 企業コード                    |                                                            |  |
|                          |                                                            |  |
|                          | [便案] [29ア]                                                 |  |

図 1-20: マレーシアのオンライン検索

企業の検索に関連する次の各フィールドに入力します。

• [会社名 (英文商号)]

検索する会社名を入力します。 この検索では部分一致も適用されます。このため、文字列の一部 のみが一致している会社名も表示されます。

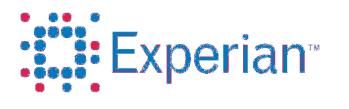

• [企業コード]

レポート調査会社が付与した企業コードを入力します。 例: 35696-D、415557-A

[検索] ボタンをクリックします。選択されたレポート種類と指定 された入力に合致する検索結果が表示されます。下の図 1-21「マ レーシアレポートの検索結果」を参照してください。検索条件にマ ッチする企業が見つからない場合は、"該当企業がありません"とい うメッセージが表示されます。

| オンライン                                                                 | 検索 ご注文照会                                                                                                    |                                                                                                    |                                                                   |                     |          |                                  |                                                 |
|-----------------------------------------------------------------------|----------------------------------------------------------------------------------------------------|----------------------------------------------------------------------------------------------------|-------------------------------------------------------------------|---------------------|----------|----------------------------------|-------------------------------------------------|
|                                                                       |                                                                                                    |                                                                                                    |                                                                   |                     |          |                                  |                                                 |
| マレーシア企:<br>既に調査され<br>新規調査でし<br>(既調年月日)<br>対象決算年か<br>注文カートで弾<br>確定された注 | 業のレポートは、既存レポートと<br>たレポートをご希望の場合にすよ<br>ポートをご注文の場合には新胡<br>とは既存レポートの最終調査日<br>「ニン記載されている企業は、上<br>購入手続きをすると注文が確定。<br>注文のキャンセルはできませんの | 新規調査レポートからお濯びれたた<br>既存レポートの注文】、<br>調理査の注文】をそれぞれクリック:<br>、【対象決算年】とは調査レポート」<br>別が既存レポートに含まれた決算<br>対ます。<br>で、予めご了承下さい。 | ジナます。<br>ジナます。<br>すると、注文入力フォームにす<br>こ含まれる決算書年度です。<br>年度、下列が新規調査の際 | 多動します。<br>こ入手できる決算: | 手度となります。 |                                  |                                                 |
| Ħ                                                                     | 会社名(英文商号)                                                                                                    |                                                                                                    | 企業コード                                                             | 対象決算年               | 既調年月日    | 事業形態                             |                                                 |
| マレーシア                                                                 | ASTRO AIR-COND & SERV                                                                                                    | ICE                                                                                                    | 922342-U                                                          |                     |          | Business                         | should be a first state on the head             |
|                                                                       |                                                                                                    |                                                                                                    |                                                                   |                     |          | Daoinooo                         | 新規調査の注文                                         |
| マレーシア                                                                 | ASTRO CLEANER SERVIC                                                                                                    | ES                                                                                                    | 1095095-X                                                         |                     |          | Business                         | <u>新規調査の注文</u><br>新規調査の注文                       |
| マレーシア<br>マレーシア                                                        | ASTRO CLEANER SERVIC<br>ASTRO COMMUNICATION                                                                                     | ES                                                                                                    | 1095095-X<br>1089851-K                                            |                     |          | Business<br>Business             | 新規調査の注文<br>新規調査の注文<br>新規調査の注文                   |
| マレーシア<br>マレーシア<br>マレーシア                                               | ASTRO CLEANER SERVIC<br>ASTRO COMMUNICATION<br>ASTRO CONSTRUCTION 8                                                             | ES<br>& TRADING                                                                                                    | 1095095-X<br>1089851-K<br>922442-D                                |                     |          | Business<br>Business<br>Business | <u>新規調査の注文</u><br>新規調査の注文<br>新規調査の注文<br>新規調査の注文 |

図 1-21:マレーシアレポートの検索結果

検索結果リストに表示されたいずれの企業についても、[新規調査の注 文]を選択できます。[既存レポートの注文]は、既存のレポートがある場 合にのみ表示されます。[既調年月日]とは既存レポートの最終調査日、 [対象決算年]とは調査レポートに含まれる決算書年度です。

既存レポートがある場合のみ、対象決算年が二つ表示されており、上列が 既存レポートに含まれた決算年度、下列が新規調査の際に入手できる決算 年度となります。

同名の企業が検索された場合は、事業形態で識別出来ます。 [Business]とは個人事業主やパートナーシップ、[Company]は法人格とし て登記された企業を表します。

リストにある [既存レポートの注文] または [新規調査の注文] リンクをク リックすると、[オンライン注文] 画面に移動します。下の図 1-22「マレ ーシアのオンライン注文フォーム」を参照してください。

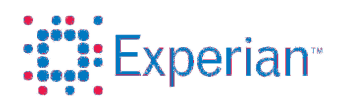

| オンライン検索 ご注<br>オンライン注文フォーム                                                                   | 文照会                                                                                                    |                                                  |                   |
|---------------------------------------------------------------------------------------------|----------------------------------------------------------------------------------------------------|--------------------------------------------------|-------------------|
| ご注文内容をご確認の上、調査<br>調査速度は、普通:16営業日、*<br>注文照会番号とは、お客様が任<br>【カートに追加】をクリックすると<br>マレーシアの調査では、企業名) | 速度をご指定下さい。<br>寺急:12営業日、超特急:6営業日となります<br>意で指定できる番号です。ご注文の管理な<br>コートにご注文を追加でき、注文カートで購<br>员びコードから対象企業を特定するため、1 | す。<br>どにご利用下さい。<br>入手続きをするとご注文な<br>と業名・コードをよくご確認 | が確定されます。<br>2下さい。 |
| 国                                                                                           | マレーシア                                                                                                    |                                                  |                   |
| レポート種類                                                                                      | 標準版                                                                                                    | 企業コード                                            | 1089851-K         |
| 会社名(英文商号)                                                                                   | ASTRO COMMUNICATION                                                                                         |                                                  |                   |
| 登記住所                                                                                        |                                                                                                    |                                                  |                   |
| 市区郡                                                                                         |                                                                                                    |                                                  |                   |
| 郵便番号                                                                                        |                                                                                                    |                                                  |                   |
| 電話番号                                                                                        |                                                                                                    |                                                  |                   |
| FAX                                                                                         |                                                                                                    |                                                  |                   |
| 対象決算年                                                                                       | ,                                                                                                    |                                                  |                   |
| 既調年月日                                                                                       |                                                                                                    |                                                  |                   |
| 営業状態                                                                                        | Business                                                                                                    |                                                  |                   |
| 調査速度                                                                                        | 超特急                                                                                                    |                                                  |                   |
| 注文照会番号(お客様指定)                                                                               |                                                                                                    |                                                  |                   |
| カートに追加                                                                                      | (++)セル                                                                                                    |                                                  |                   |
|                                                                                             | 図 1-22:マレー                                                                                                  | シアのオンラ                                           | イン注文              |

各フィールドに入力します。

[注文照会番号(お客様指定)]

注文照会番号を入力します。

この番号は、ユーザーが注文に対する照会番号として使用できます。 特定の注文を追跡したい場合、この照会番号を使用して、該当する 注文を識別します。なお、このフィールドは必須ではありません。

フィールドへの入力が終わったら、[カートに追加] ボタンを押して、 レポートを注文カートに入れます。注文カートとレポートの購入につ いては、「1.3.7 注文カート」をご参照下さい。

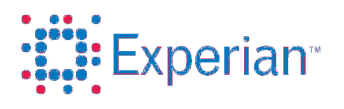

#### 1.3.5. 欧州企業の検索

この画面では、欧州企業9カ国各社に関するレポートを検索できま す。下の図 1-23「企業のオンライン検索」を参照して下さい。

| 商品                       | ご注文照会  | お客様情報 | お問合せ     |
|--------------------------|--------|-------|----------|
| オンライン検索                  |        |       |          |
| 国<br>レポート種類<br>会社名(英文商号) | 選択してくた | ごさい   | <b>v</b> |

図 1-23:企業のオンライン検索

[国] リストから欧州 9 カ国の内いずれかを選択します。選択された国 に基づき、各国の[オンライン検索]画面がロードされます。[オンライ ン検索]画面では、入力画面に表示する[登録番号(エクスペリアン 固有)]、[町名・地名]及び[郵便番号]を選択できます。下の図 1-24「欧州のオンライン検索」を参照して下さい。

| オンライン検索         |         |   |
|-----------------|---------|---|
|                 |         |   |
| 王               | デンマーク 💌 |   |
| レポート種類          | 簡易版 🖌   |   |
| 会社名(英文商号)       |         | ĺ |
| 登録番号(エクスペリアン固有) |         | ĺ |
| 町名·地名           |         | ĺ |
| 郵便番号            |         |   |
|                 | 検索 クリア  |   |

図 1-24:欧州企業のオンライン検索

企業検索に関連する次の各フィールドに入力します。

• [会社名(英文商号)]

検索する会社名を入力します。 この検索では部分一致も適用されます。このため、文字列の一 部のみが一致する会社名も表示されます。

• [登録番号(エクスペリアン固有)]

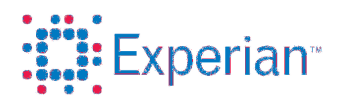

エクスペリアンが付与した企業コードを入力します。

[検索]ボタンをクリックします。入力内容に合致する検索結果が表示されます。下の図 1-25「欧州企業の検索結果」を参照 して下さい。

| 検索結果  |                                              |            |                      |                                |           |                   |                         |            |
|-------|----------------------------------------------|------------|----------------------|--------------------------------|-----------|-------------------|-------------------------|------------|
|       |                                              |            |                      |                                |           |                   |                         |            |
| 国     | 会社名(英文商号)<br>町名・地名                           |            | 企業コード<br>VAT番号       | 電話番号<br>FAX                    | 市区郡       | 郵便番号<br>営業状態      | 名前マッチタイプ                |            |
| デンマーク | Uniset A/S<br>Transformervej 11              |            | 176069<br>DK71078019 | +45-33-156615<br>+45-33-157505 | Herlev    | 2730              | Current Registered Name | <u>ご注文</u> |
| デンマーク | Unnisat A/S<br>Stationsparken 25             |            | 379315<br>DK18287692 | +45-70-272775<br>+45-70-272763 | Glostrup  | 2600<br>Dissolved | Trading Address         | <u>ご注文</u> |
| デンマーク | Unnisat A/S<br>Stationsparken 25             | $\searrow$ | 82795<br>DK13879842  | +45-70-272775<br>+45-70-272763 | Glostrup  | 2600<br>Dissolved | Trading Address         | <u>ご注文</u> |
| デンマーク | Unnisat A/S<br>Stationsparken 25             |            | 936933<br>DK25673972 | +45-70-131919<br>+45-70-272761 | Glostrup  | 2600<br>Dissolved | Trading Address         | <u>ご注文</u> |
| デンマーク | Unisat Danmark A/S<br>Gilleleje Hovedgade 13 |            | 56407<br>DK25673972  | +45-48-303666<br>+45-70-272761 | Gilleleje | 3250<br>Dissolved | Current Registered Name | <u>ご注文</u> |

図 1-25:欧州企業の検索

検索結果リストから任意の企業についてレポートを注文できます。 リスト中の[ご注文]リンクをクリックすると、[オンライン注 文]が表示されます。

| オンライン注文フォーム   |                         |
|---------------|-------------------------|
|               |                         |
| 国             | デンマーク                   |
| レポート種類        | 標準版 🔽 企業コード 176069      |
| 会社名(英文商号)     | Uniset A/S              |
| 登記住所          | Transformervej 11       |
| 市区郡           | Herlev                  |
| 郵便番号          | 2730                    |
| 電話番号          | +45-33-156615           |
| VAT番号         | DK71078019              |
| FAX           | +45-33-157505           |
| 対象決算年         |                         |
| 営業状態          |                         |
| 名前マッチタイプ      | Current Registered Name |
| 調査速度          | 既存レポート                  |
| 注文照会番号(お客様指定) |                         |
|               |                         |
| カートに追加        | キャンセル                   |

図 1-26:欧州のオンライン注文フォーム

各フィールドに入力します。

• [注文照会番号(お客様指定)]

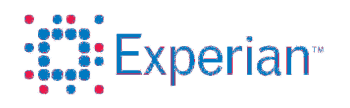

注文照会番号を入力します。

この番号は、ユーザーが注文に対する照会番号として使用できま す。特定の注文を追跡したい場合、この照会番号を使用して、該 当する注文を識別します。なお、このフィールドは必須ではあり ません。

フィールドへの入力が終わったら、 [カートに追加] ボタンを押 して、レポートを注文カートへ入れます。注文カートとレポート の購入については、「1.3.7 注文カート」をご参照下さい。

検索条件にマッチする企業が見つからない場合は、"該当する企業がありません"というメッセージが表示されます。下の図 1-27 「検索結果なし」を参照して下さい。

| 商品         | ご注文照会 | お客様情報 | お問合せ |
|------------|-------|-------|------|
| 検索結果       |       |       |      |
| 該当企業がありません |       |       |      |
|            |       |       |      |

図 1-27:検索結果なし

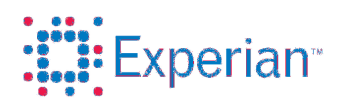

#### 1.3.6 新規調査の依頼

この画面では、全世界の企業に対する新規調査の依頼が可能です。

| オフライン注文フォーム                                                                                                    | オフライン注文フォーム |  |  |  |  |
|----------------------------------------------------------------------------------------------------|-------------|--|--|--|--|
| 調査対象企業名、住所、電話番号等をご入力し、調査速度、言語をご指定下さい。(*ERIは入力必須項目となります)<br>調査速度は、普通:約16営業日、特急:約12営業日、起特急:約6営業日となります。(企業ブロファイル[一部国のみ]は約2営業日)<br>対象決算年からご希望の決算書年度のご指定が可能です。ご指定いただいた【対象決算年】が入手できない場合、入手できる最新の決算年で<br>の提供となります。<br>言語選択の際、中国・韓国・台湾については日本語か英語のいずれかを選択することができます。それ以外の国は全て英文となります。<br>調査指定事項:1は、調査に関するご要望事項をご記入下さい。<br>注文照会番号とは、お客様が任意で指定できる番号です。ご注文のトーで購入手続きをすると注文が確定されます。<br>ご注文[1]、た企業が特定できない場合、中間報告としてレポートが納品されます。調査先企業名を特定の上、ご連絡預ければ、引き続き調査<br>が可能です。<br>なお、ご希望の決算年度の入手有無も含め、一度確定された注文のキャンセルはできませんので予めご了承下さい。 |             |  |  |  |  |
| 地域 *                                                                                                    | 違択してください    |  |  |  |  |
| 王 *                                                                                                    | 遅択してください    |  |  |  |  |
| レポート種類 *                                                                                                    | 遅択してください    |  |  |  |  |
| 会社名(英語)                                                                                                    |             |  |  |  |  |
| 会社名(漢字またしよカタカナ)                                                                                                    |             |  |  |  |  |
| 登記住所                                                                                                    |             |  |  |  |  |
| 郵便番号                                                                                                    |             |  |  |  |  |
| 電話番号                                                                                                    |             |  |  |  |  |
| FAX                                                                                                    |             |  |  |  |  |
| ホームページアドレス                                                                                                    |             |  |  |  |  |
| 対象決算年                                                                                                    |             |  |  |  |  |
| 調査速度 *                                                                                                    | v           |  |  |  |  |
| 言語 *                                                                                                    | <u> </u>    |  |  |  |  |
| 調査指定事項                                                                                                    |             |  |  |  |  |
|                                                                                                    | v           |  |  |  |  |
| 注文照会番号(お客様指定)                                                                                                    |             |  |  |  |  |
| カートに追加キャンセル                                                                                                    |             |  |  |  |  |
| 調査先の国、または、企業が見つからない場合には、エクスペリアンジャバンに直接お問合せの上、ご相談いただくことも可能です。<br>ご主文に関するお問い合わせの場合には、ご主文番号をご用意ください。エクスペリアンジャバンの提供するサービスは、こちら <u>www.experian.co.ip/bi</u> をご覧ください。<br>調査注文や商品に関するお問い合わせはこちらのリンクよりお問い合わせ下さい。 <u>お問い合わせ</u>                                                                                                    |             |  |  |  |  |

図 1-28:オフライン注文フォーム

まず、「地域」リストから対象地域を選択します。

次に、上記指定エリアに基づき、[国] リストより対象国を選択します。 その後、国毎に設定された「レポート種類] リストより対象商品を選択します。

国によっては、標準版以外に、企業プロファイル、詳細版のご用意がございま す。企業プロファイル、詳細版の対象国は「**1.2.** 商品、国、及び調査速度」をご 参照下さい。

新規調査の依頼に関連する次の各フィールドを入力します。

• [会社名(英語)] 及び [会社名(漢字またはカタカナ)] (必須フィールド)

© 2013 Experian Japan Co., Ltd.. All rights reserved.

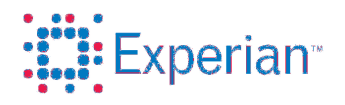

# ビジネスインフォメーションシステム ユーザーガイド

商号を英文、漢字またはカタカナでそれぞれのフィールドに 入力します。 いずれかのフィールドへの入力は必須です。

• [登記住所]

依頼する会社の所在住所を入力します。 入力言語は英語、日本語、現地語のいずれも可です。 例1:江蘇省南京市経済技術開発区楊家辺路1号 例2:460 Alexandra Road, #26-06 PSA Building, Singapore

- [郵便番号]
- [電話番号]及び[Fax]

電話番号及び Fax 番号を入力します。
この番号は、新規調査時に対象会社とコンタクトを取る際に
使用します。
例 1:65-63054888

- [ホームページアドレス]
- [対象決算年]

特定の決算年の財務情報をレポートに含めることを希望され る場合には、その年の西暦を入力します。なお、対象会社の 提出状況やご注文のタイミングにより、ご希望の決算書が入 手出来ない場合もございます。

• [調査速度] (必須フィールド)

調査速度を選択します。 通常は「普通」「特急」「超特急」よりご選択可能です。 なお、お問い合わせフォームより事前に該当データの有無に 関する確認を行った上、既存レポートが有る旨ご確認頂いて いる場合のみ「既存レポート」をご選択頂けます。

• [言語] (必須フィールド)

報告言語を選択します。 原則英文報告となりますが、一部の国及び商品については日 本語報告が可能です。

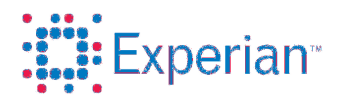

日本語を選択頂ける国及び商品は下記の通りです。

- 中国・・・企業プロファイル、標準版、詳細版
- 韓国・・・標準版、詳細版
- 台湾・・・企業プロファイル、標準版
- [調査指定事項]

調査指定事項を入力します。 新規調査ご依頼に際して、重点的に調査を希望する点などを 入力します。 例:グループ会社〇〇〇との関係性について

[注文照会番号(お客様指定)]

注文照会番号を入力します。 この番号は、注文に対する照会番号として使用できます。特 定の注文を追跡したい場合、この番号を使用して注文を識別 します。なお、このフィールドの入力は必須ではありません。

各フィールドへの入力が終わったら、 [カートに追加] ボタンを押して、 ご依頼内容を注文カートへ入れます。注文カートとレポート購入について は、「1.3.7 注文カート」をご参照下さい。

1.3.7 注文カート

オンライン注文フォームの [カートに追加] ボタンをクリックします。 注文がカートに追加され、カート画面が表示されます。注文カート のリストからレポートを購入できます。下の図 1-23「注文カート画 面」を参照してください。

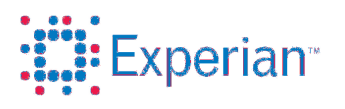

| 注文力一ト                                             |                                                                                                    |                                                 |                         |                 |           |      |           |  |
|---------------------------------------------------|----------------------------------------------------------------------------------------------------|-------------------------------------------------|-------------------------|-----------------|-----------|------|-----------|--|
| 会社名をクリックする<br>今回ご注文されない<br>ご注文頂いたレボー<br>尚、一度確定された | 5と注文内容の詳細が確認出来ます。【購入する】な<br>ルポートに関しましては、【購入対象】のチェックを外<br>トが準備出来ましたら、メールでご連絡致しますの<br>注文のキャンセルは出来ませんので、予めご了承 | クリックすると注文確定と<br>して下さい。<br>で、【ご注文照会】のペー:<br>下さい。 | なりますので、確定<br>ジからレポートをご確 | 前にご注文内<br>認下さい。 | 容をご確認下さ   | h 10 |           |  |
|                                                   |                                                                                                    |                                                 | 合計レポート数                 | 1               |           | 購フ   | くする       |  |
|                                                   |                                                                                                    |                                                 | 合計金額                    | 20              | 000 JPY   |      |           |  |
|                                                   |                                                                                                    |                                                 |                         |                 |           |      |           |  |
|                                                   | < ページ 1                                                                                                    | /1 🕨 1-3îī/                                     | ´3 <u>1</u> ページあた!      | 」行数:  50        | •         |      |           |  |
| 国                                                 | 会社名<br>レポート種類                                                                                              | <b>企業コード</b><br>(Reg No)                        | 調査速度                    | 価格              | 購入対象<br>☑ |      |           |  |
| アメリカ合衆国                                           | <u>TRAVEL MAGIC INTERNATIONAL</u><br>米国データベースレポ <i>ー</i> ト                                                 | 026634699                                       | 既存レポート                  | 9,000<br>JPY    |           | 削除   | 編集        |  |
| 70-97                                             | ABC ADVERTISING<br>標準版                                                                                     | 953438-T                                        | 既存レポート                  | 20,000<br>JPY   |           | 削除   | <u>編集</u> |  |
| シンガボール                                            | ★ <u>ABC INDUSTRIES (S) PTE LTD</u><br>シンガポール企業登記情報                                                        | 197300435N                                      | 既存レポート                  | 2,000<br>JPY    |           | 削除   | 編集        |  |
|                                                   |                                                                                                    |                                                 |                         |                 |           |      |           |  |

図 1-29 注文カート画面

注文カート画面には、ユーザーがすでにカートに追加してある企業 のリストが表示されます。画面の上段には、チェックを付けた (選 択された)項目の合計数と合計金額が表示されます。リスト中の会社 名をクリックすると、注文の詳細を示すポップアップ ウィンドウが 表示され、注文の詳細を確認できます。下の図 1-30「注文の詳細画 面」を参照してください。

| A world of insight |                         |           |       | オンライン検索  | <u>カートを見る</u> | <u>オフライン注文フォー</u> |
|--------------------|-------------------------|-----------|-------|----------|---------------|-------------------|
| - ここをつかんでドラッグしてくだ  | <u> (</u> )             |           |       |          |               |                   |
| 国<br>N             | シンガポール                  |           |       |          |               |                   |
| レポート種類             | 標準版                     | $\sim$    | 企業コード | 19840188 | 67W           |                   |
| 会社名(英文商号)          | SING & SAN CONSTRUCTION | I PTE LTO | )     |          |               |                   |
| 登記住所               |                         |           |       |          |               |                   |
| 電話番号               |                         |           |       |          |               |                   |
| 対象決算年              | 2008                    |           |       |          |               |                   |
| 営業状態               | LIVE COMPANY            |           |       |          |               |                   |
| 調査速度               | 特急                      | $\sim$    |       |          |               |                   |
| 注文照会番号(お客様指定)      |                         |           |       |          |               |                   |
|                    |                         |           |       |          |               | 閉じる               |
|                    |                         |           |       |          |               |                   |
|                    |                         |           |       |          |               |                   |

図 1-30: 注文の詳細画面

1.4. レポートの購入

注文カート画面のレポート リストで、購入するレポートの[購入対象]チ ェックボックスを選択します。下の図 1-30「注文カート画面」を参照し て、[購入する]ボタンをクリックします。

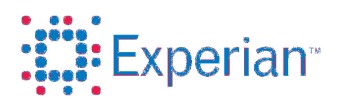

| オンライン検索                                                | ご注文照会                                                                                                    |                                                                                                    |                                                     |                                         |                    |                    |     |
|--------------------------------------------------------|----------------------------------------------------------------------------------------------------|----------------------------------------------------------------------------------------------------|-----------------------------------------------------|-----------------------------------------|--------------------|--------------------|-----|
| 注文カート                                                  |                                                                                                    |                                                                                                    |                                                     |                                         |                    |                    |     |
| 会社名をクリックする。<br>今回ご注文されないし<br>ご注文〕頂、たレポート<br>尚、一度確定された注 | と注文内容の詳細が確認出来ます。【購入<br>ボートに関しましては、【購入対象】のチェ・<br>が準備出来ましたら、メールでご連絡致し、<br>注文のキャンセルは出来ませんので、予め、<br>Micr<br>2<br>マージ 1 | する】をクリックすると注文確定とな<br>ックを外して下さい。<br>ますので、【ご注文照会】のページ<br>ご了承下さい。<br>osoft Internet Explorer ×<br>ご注文を確定しますか?<br>OK Cancel<br>/1 ト 1-3行/: | 以ますので、確定<br>からレポートをご確<br>合計レポート数<br>合計金額<br>1ページあた! | 前にご注文内<br>認下さい。<br>1<br>20,1<br>J行数: 50 | 容をご確認下さ<br>000 JPY | さい。<br><u>脾</u> 毒ノ | \বহ |
| 围                                                      | 会社名<br>レポート種類                                                                                                    | <b>企業コード</b><br>(Reg No)                                                                                                    | 調査速度                                                | 価格                                      | 購入対象<br>☑          |                    |     |
| アメリカ合衆国                                                | <u>TRAVEL MAGIC INTERNATIONAL</u><br>米国データヘースレポート                                                                  | 026634699                                                                                                    | 既存レポート                                              | 9,000<br>JPY                            |                    | 削除                 | 編集  |
| マレーシア                                                  | ABC ADVERTISING<br>標準版                                                                                             | 953438-T                                                                                                    | 既存レポート                                              | 20,000<br>JPY                           |                    | 削除                 | 編集  |
| シンガポール                                                 | <u>ABC INDUSTRIES (S) PTE LTD</u><br>シンガポール企業登記情報                                                                  | 197300435N                                                                                                    | 既存レポート                                              | 2,000<br>JPY                            |                    | 削除                 | 編集  |

図 1-30: 注文カート画面

"ご注文を確定しますか?"というプロンプト メッセージが表示されます。 [OK] と応答すると、"Thank you for your order" (ご注文ありがとうござい ます。「ご注文の確認」メールを送付いたしましたので、注文内容をご確 認ください。E メールが届かない場合には、弊社カスタマーサポートまで ご連絡いただけますようお願いいたします。)という注文完了のメッセー ジが表示されます。ユーザーにはメールで通知が送付され、注文の内容は、 [ご注文照会] ページに保存されます。上の図 1-30「注文カート」画面を 参照してください。

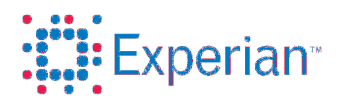

1.4.1. レポートの照会と表示

画面の [ご注文照会] タブをクリックします。下の図 1-26「[ご注文 照会] タブ」を参照してください。[ご注文照会] 画面が表示されます。 下の図 1-27「[ご注文照会]画面」を参照してください。照会の対象 となり得るレポートを照会/表示できます。検索条件を指定して、表 示するレポートのリストを絞り込むことができます。

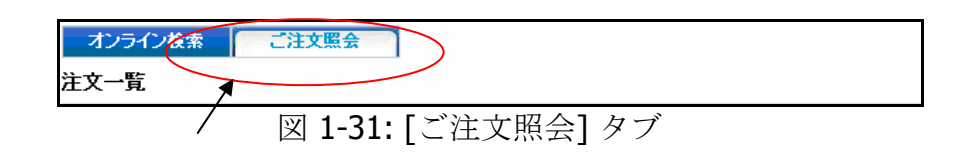

| オンライン検索                                                      | ご注文照会                                                                                                    |                                                 |         |
|--------------------------------------------------------------|----------------------------------------------------------------------------------------------------|-------------------------------------------------|---------|
| 注文一覧                                                         |                                                                                                    |                                                 |         |
| 【レポートを開く】を<br>レポートの閲覧」封<br>注文が正常に処理<br>例外として、キャン<br>注文検索条件 〈 | クリックするとご注文T側、た企業のレポートを閲覧出来ます。<br>豊供日より1ヶ月のため、レポートは印刷・保存の上ご利用下さい。<br>される場合、注文のステータスは「受付済」「処理中」「ダンウロード®<br>セルされた場合「取り消し済」、注文の処理」に問題がある場合には「위<br>レポート提供日の一ヶ月後までのレポートを照会することができ | TJ「ダウンロード済」の順で処理され<br>審査中」となります。<br><b>きます)</b> | ます。     |
| 国<br>注文日(から)                                                 | 選択してください 🔽                                                                                                    | 注文日(まで)                                         | <b></b> |
| レポート種類<br>注文ステータス                                            | <ul> <li>✓</li> <li>→ 選択してください</li> <li>✓</li> <li>注文検索</li> </ul>                                                                                                    | 会社名(英文商号)<br>企業コード                              |         |

1-32: [ご注文照会] 画面

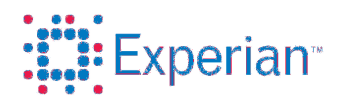

[国] リストから国を選択し、[レポート種類]リストからレポート種類 を選択します。レポート種類は、選択した国によって異なります。 [注文ステータス] リストから注文の状況を選択します。下の図 1-28 「注文ステータス」を参照してください。また、図 1-28[注文ステー タス] の下に選択肢の説明を示します。

[注文日(から)]および[注文日(まで)]では、照会するレポートの注 文日付の範囲を選択できます。

| 注文ステータス | 選択してください |
|---------|----------|
|         | 選択してください |
|         | 受付済      |
|         | 処理中      |
|         | ダウンロード可  |
|         | ダウンロード済  |
|         | 取り消し済    |
|         | 処理維続不可   |
|         | 審査中      |

図 1-33: 注文ステータス

| 注文ステータス               | 注文ステータスの説明              |
|-----------------------|-------------------------|
| <b>(</b> 受付済 <b>)</b> | 注文が自動処理できる状態にある場合、ステータ  |
|                       | スは「受付済」になります。           |
| (処理中)                 | 注文が処理段階にある場合、ステータスは「処理  |
|                       | 中」になります。                |
| (ダウンロード可)             | レポートの準備が完了して参照できる状態になる  |
|                       | と、ステータスは「ダウンロード可」に変化しま  |
|                       | す。                      |
| (ダウンロード済)             | [レポートを開く]を選択してレポートを閲覧する |
|                       | と、ステータスは「ダウンロード済」になりま   |
|                       | す。                      |
| (審査中)                 | レポートの準備中に、何らかの理由で確認が必要  |
|                       | な場合、ステータスは「審査中」になります。   |
| (処理継続不可)              | 何らかの理由でレポートが作成できなかった場   |
|                       | 合、ステータスは「処理継続不可」になります。  |
| (取り消し済)               | ユーザーからのお申し出やその他の理由によりレ  |
|                       | ポート作成が取り消しとなった場合、「取り消し  |
|                       | 済」となります。                |

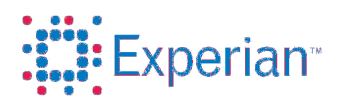

入力された検索条件に従って各種の検索結果が表示されます。下の図 1-29「ご注文照会の検索結果」を参照してください。画面上にレポートを 表示できます。[レポートを開く] リンクをクリックすると、新しいポッ プアップ ウィンドウが開き、レポートが表示されます。

| 注文一覧                                                                                                    |                             |                       |                         |                                  |  |
|----------------------------------------------------------------------------------------------------|-----------------------------|-----------------------|-------------------------|----------------------------------|--|
| <ul> <li>ユス 見</li> <li>【レポートを開く】をクリックするとご注文目、た企業のレポートを閲覧出来ます。</li> <li>レポートの閲覧」は提供日より1ヶ月のため、レポートは印刷・保存の上ご利用下さい。</li> <li>注文が正常に処理される場合、注文のステータスは「受け済」「処理中」「ダンウロード可」「ダウンロード済」の順で処理されます。</li> <li>例外として、キャンセルされた場合「限り消し済」、注文の処理に問題がある場合には「審査中」となります。</li> <li>注文検索条件 (レポート提供日の一ヶ月後までのレポートを照会することができます)</li> </ul> |                             |                       |                         |                                  |  |
| 国選択してく<br>注文日(から)                                                                                                    | ださい▼                        |                       | 注文日〈まで〉<br>会社名〈英文商号〉    | E .                              |  |
| 注文ステータス ダウンロード済<br>注文検索<br>▲ ページ 1 /1 ▲ 1-4行/4 1ページあたり行数: 50 ▼                                                                                                    |                             |                       |                         |                                  |  |
| 计立录号 计立口 注文ステ                                                                                                    |                             |                       | ふまっこに 調査速 注江            | /                                |  |
| 20000648 2011/1/24 ダウンロー<br>ド済                                                                                                    | アメリカ合 米国データベース 1<br>衆国 レポート | TRAVEL MAGIC          |                         | <b>鎌指定)</b><br>11 レポートを開く カートに追加 |  |
| <u>20000649</u> 2011/1/24 ダウンロー<br>ド済                                                                                                    | イギリス 英国リスクレボー U<br>ト        | UK TRAVEL LTD         | 04809936 既存レポ tes<br>ート | 12 レポートを開く カートに追加                |  |
| <u>20000650</u> 2011/1/25 ダウンロー<br>ド済                                                                                                    | アメリカ合 米国データベース 」<br>衆国 レポート | JAPAN FOUNDATION      | 033316783 既存レポ<br>ート    |                                  |  |
| <u>20000652</u> 2011/1/27 ダウンロー<br>ド済                                                                                                    | マレーシ 標準版 A<br>ア             | ABC CAPITAL SDN. BHD. | 339591-K 既存レポ<br>ート     | <u>レポートを開く</u> カートに追加            |  |

図 1-34:ご注文照会の検索結果

既存レポートや、米国やシンガポール企業登記情報などのレポートを購入 後に、同じ企業のさらに詳しく、新しいレポートが必要になることがあり ます。その場合は、[カートに追加] リンクをクリックすれば、注文カー トに既存の注文を追加できます。注文がカートに追加され、注文カート画 面に表示されます。

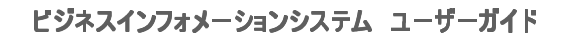

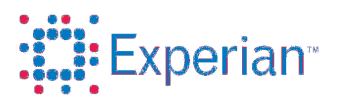

1.4.2. オンラインマニュアル注文 (中国のみ)

検索結果に必要な企業が見つからない場合は、オンラインのマニュ アル注文フォームを使用して注文できます。下の図 1-30「オンライ ンのマニュアル注文」リンクを参照してください。[オンライン注文 フォーム] リンクをクリックすると、[オンライン注文フォーム] 画面 が表示されます。下の図 1-31「オンラインのマニュアル注文フォー ム」を参照してください。

| オンライン検索 ご注文照会                                                                                                    |  |  |  |  |  |
|----------------------------------------------------------------------------------------------------|--|--|--|--|--|
| 検索結果                                                                                                    |  |  |  |  |  |
|                                                                                                    |  |  |  |  |  |
| 中国企業のレポートは、既調レポートと新規調査レポートからお選びいただけます。                                                                                              |  |  |  |  |  |
| 既に調査されたレポートをご希望の場合には"既調レポートの注文"、                                                                                                    |  |  |  |  |  |
| 新規調査でレポートをご注文の場合には"新規調査を注文"をそれぞれクリックすると、注文入力フォームに移動します。                                                                             |  |  |  |  |  |
| 【既調年月日】とは既調レポートの最終調査日、【対象決算年】とは既調レポートに含まれている決算書年度が表示されています。                                                                         |  |  |  |  |  |
| 新規調査の場合、注文入力フォームからご希望の決算書年度をご指定いただけます。                                                                                              |  |  |  |  |  |
| 注文力ートで購入手続きをすると注文が確定されます。                                                                                                    |  |  |  |  |  |
| 確定された注文のキャンセルはできませんので、予めご了承下さい。                                                                                                    |  |  |  |  |  |
| 検索できない場合、企業名などを入力・指定の上、新規調査を依頼していただくことも可能です。こちらの画面をご利用ください。                                                                         |  |  |  |  |  |
| 該当企業がありません                                                                                                    |  |  |  |  |  |
| 調査先の国、または、企業が見つからない場合には、エクスペリアンジャパンに直接お問合せの上、ご相談いただくことも可能です。<br>エクスペリアンジャパンの提供するサービスに関しては、こちら <u>www.experian.co.jp/bi</u> をご覧ください。 |  |  |  |  |  |
| 図 1-35: オンラインのマニュアル注文リンク                                                                                                    |  |  |  |  |  |

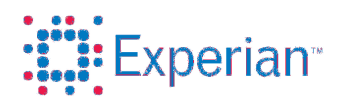

| オンライン検索  ご注文照会                                                                                                    |              |  |  |  |  |
|----------------------------------------------------------------------------------------------------|--------------|--|--|--|--|
| オンライン注文フォーム                                                                                                    |              |  |  |  |  |
| 調査対象企業名、住所、電話番号等をご入力し、調査速度、言語をご指定下さい。<br>調査速度は、普通:16営業日、特急:12営業日、超特急:6営業日となります。言語は、英語・日本語からお選び頂けます。<br>また、【対象決算年】からご希望の決算書年度のご指定が可能です。<br>ご指定いただいた【対象決算年】が入手できない場合、入手できる最新の決算年での提供となります。<br>注文照会番号とは、お客様が任意で指定できる番号です。ご注文の管理などにご利用下さい。<br>【カートに追加】をクリックするとカートにご注文を追加でき、ご注文カートで購入手続きをすると注文が確定されます。<br>ご注文11、た企業が特定できない場合、中間報告としてレポートが納品されます。調査先企業名を特定の上、ご連絡頂ければ、引き続き調査が可能です。<br>なお、ご希望の決算年度の入手有無も含め、一度確定された注文のキャンセルはできませんので予めご了承下さい。 |              |  |  |  |  |
| 王                                                                                                    | 中華人民共和国      |  |  |  |  |
| レポート種類 *                                                                                                    | 標準版          |  |  |  |  |
| 会社名(英文商号)                                                                                                    |              |  |  |  |  |
| 会社名(中文)                                                                                                    |              |  |  |  |  |
| 登記住所                                                                                                    |              |  |  |  |  |
| 郵便番号                                                                                                    |              |  |  |  |  |
| 電話番号                                                                                                    |              |  |  |  |  |
| FAX                                                                                                    |              |  |  |  |  |
| ホームページアドレス                                                                                                    |              |  |  |  |  |
| 対象決算年                                                                                                    |              |  |  |  |  |
| 調査速度 *                                                                                                    | 選択してください 🗸 🗸 |  |  |  |  |
| 言語 *                                                                                                    | 選択してください 💙   |  |  |  |  |
| 注文照会番号(お客様指定)                                                                                                    |              |  |  |  |  |
| カートに追加                                                                                                    | キャンセル        |  |  |  |  |

図 1-36: オンラインのマニュアル注文フォーム

各フィールドに入力します。

• [レポート種類](必須フィールド)

[レポート種類]リストからレポート種類を選択します。

• [会社名 (英文商号)]

会社名を英語で入力します。会社名は、英文商号もしくは中文 の少なくともどちらかを入力する必要があります。

• [対象決算年]

財務情報が必要な事業年度を入力します。 注文に応じたレポートが生成されます。何らかの理由でレポー トの生成ができない場合は、注文ステータスが「処理継続不

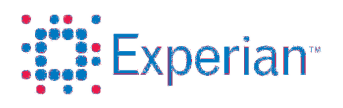

#### ビジネスインフォメーションシステム ユーザーガイド

可」に変わります。また、ご指定の事業年度が入手出来ない場 合もあります。

• [調査速度] (必須フィールド)

[調査速度] リストから調査速度を選択します。

• [会社名 (中文)]

ローカルの会社名を入力します。

中国語のローカル名を表します。 例: 广州汽車有限公司

• [登記住所]

企業の登録住所を入力します。

この住所は、ユーザーが探そうとしている企業の正確な住所で す。 例: IA-5-1, Phase I Industrial Zone, Dalian Free Trade Zone, Liaoning.

• [郵便番号]

郵便番号を入力します。

• [電話番号]

電話番号を入力します。

• [FAX]

FAX 番号を入力します。

• [ホームページアドレス]

Web サイトのアドレスを入力します。

• [言語]

リストから言語を選択します。

• [注文照会番号(お客様指定)]

 $<sup>\</sup>ensuremath{\textcircled{C}}$  2013 Experian Japan Co., Ltd.. All rights reserved.

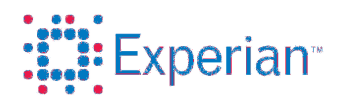

注文照会番号を入力します。

この番号は、ユーザーが注文に対する照会番号として使用でき ます。特定の注文を追跡したい場合、この照会番号を使用して、 該当する注文を識別します。なお、このフィールドは必須では ありません。

必須フィールドへの入力が終わったら、[カートに追加] ボタンを押して、レポートを注文カートに入れ、このレポートを購入します。

© 2013 Experian Japan Co., Ltd.. All rights reserved.

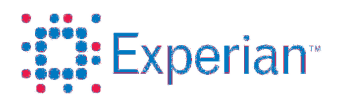

# 2. よくある質問

2.1.注文に関して

Q調査対象企業の国名が表示されません。

A オンライン検索画面では、中国・シンガポール・マレーシア・イギリ ス・米国・ドイツ・フランス・スイス・スウェーデン・デンマーク・ノ ルウェー・フィンランド・オーストリア・アイルランドの14カ国を扱 っております。他の国をご希望の場合はオフライン注文フォームよりご 注文下さい。

Q検索結果に表示されない企業の注文は可能ですか。

- Aシンガポール及びマレーシア以外は可能です。中国・標準版については オンライン注文のリンクから、それ以外の国及び中国・詳細版/企業プ ロファイルについてはオフライン注文フォームから、会社名、住所など をご入力下さい。
- Q検索結果の注文リンクをクリックした時点で、注文が確定されてしまう のでしょうか。
- Aご注文の確定はカート画面の購入ボタンからとなります。カート画面で ご注文を確定されますと、受注確認のメールがお客様のメールアドレス に送信されます。一旦、確定されたご注文はキャンセルできませんので、 予めご了承下さい。
- **Q**調査先企業名のみの情報で調査は可能ですか?
- A 中国・イギリス・シンガポール・マレーシアは、企業名のみで調査が可 能です。米国企業は郵便番号・州・市までの住所が企業特定のために必 要になります。
- 2.2. レポート受領に関して

Q調査レポートはどのように受け取れますか?

A レポートの作成が完了致しましたら、ご登録のメールアドレスに通知い たします。日経テレコン 21 にログインしご注文照会の画面からご確認 下さい。

Q調査レポートはいつまで閲覧可能ですか。

A調査レポートは、1ヶ月を過ぎますと注文照会画面から削除されますの で印刷・保存の上ご利用下さい。

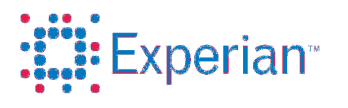

2.3. 各国のレポート内容について

【全般】

Q調査会社はどこですか?

A国によって異なります。下記御参照下さい。

中国:Sinotrust

イギリス: Experian UK

アメリカ: Experian Japan

シンガポール: DP Information

マレーシア: DP Information

その他の国については、下記弊社ホームページよりご確認下さい。 http://www.experian.co.jp/business-information/service-products/sample-reports.html

Qレポートの言語は全て英語ですか?

A 中国・韓国・台湾は英語・日本語からお選び頂けます。 (韓国詳細版は日本語のみ) それ以外の国は原則英文となります。

【米国調査】

Q企業のクレジットレーティング(信用レート)とは何ですか?

A企業の信頼性を、従業員数、年数、業界の安定度などの要素からエク スペリアン社独自のアルゴリズムに基づき、0から100までのスコア リングを与えたランキングのことです。スコアが高ければ高いほど、 リスクが低くなっています。赤、黄色、グリーンに色分けして表示さ れているため、企業の信頼性が一目で分かります。

Q米国データベースレポートの収録件数は何件ですか? A全米2,700万社以上ですが、徐々に収録数は増やしていきます。

Q米国企業を新規調査することは可能ですか? A可能です。オフライン注文フォームよりご注文下さい。

○決算書は確実に入手できますか。

A上場企業ですと入手可能ですが、未上場企業は政府機関に決算書の提 出義務がないため入手率は低くなっております。

Q決算書はいつ頃公開されるのですか? A上場企業の決算から起算し、約3ヶ月後となります。

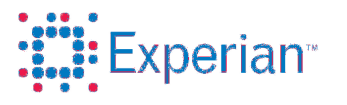

【英国企業調査】

Q英国のリスクレポートのカバー率はどのくらいでしょうか?

- A 全英 810 万社以上が収録されており、企業登記所で登記されている法 人全てを登録していますので、カバー率は 98%程度となります。従 いまして、企業登記していない個人事業主や新規設立会社で、登記手 続き後間もない会社以外のレポートは入手可能です。主要な活動中の 企業のレポートは網羅しているとお考え下さい。
- **Q**英国企業を新規調査することは可能ですか?
- A可能です。可能です。オフライン注文フォームよりご注文下さい。
- Qどのように調査が行われるのですか。
- A企業設立関係局、種々の登録局等の広範な情報源を元に、ご依頼に基づいて自動的に作成され情報源にある最新の情報を更新します。
- Q決算書は確実に入手できますか。
- A正式に登記のある企業は、上場・未上場問わず決算書を政府機関に提 出する義務があるため、非常に高い確率で決算書が入手可能です。
- **Q**決算書はいつ頃公開されるのですか?
- A決算から起算し、上場企業で約7ヶ月、未上場企業で約10ヶ月後と なります。対象企業によって異なるため、場合によっては上場企業で も10ヶ月かかることもあります。

【中国企業調査】

**Q**どのように調査するのですか?

- A公開情報と電話インタビューにより調査レポートを作成します。
- Q台湾・香港の企業も中国企業調査として注文出来ますか。
- A 台湾・香港企業は登記が中国本土ではないため、中国企業扱いになり ません。オフライン注文フォームより、それぞれの地域名を選択した 上でご注文下さい。
- Q決算書は確実に入手できるのですか。
- A正式に登記のある企業は、決算書を政府に提出する義務があるため、 比較的高い確率で決算書が入手できます。しかし、調査対象会社の提 出状況や調査発注時期により入手出来ない場合もございますので、予 めご了承下さい。

**Q**決算書はいつ頃公開されるのですか?

A対象企業によって異なりますが、決算から約6ヶ月以降です。

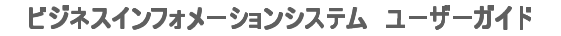

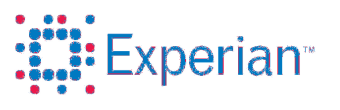

- Q「対象企業を特定して下さい」との主旨の調査レポートを受け取りました。
- ▲調査会社が、ご注文頂いた調査企業を特定できない場合に中間報告レ ポートが納品されます。中間報告レポートにあります企業をご確認及 び特定の上、ご注文番号と併せて直接エクスペリアンへご連絡下さい。 ご指定頂いた企業で調査を再開致します。また、登記が中国本土でな い場合には、同企業名では調査の続行は難しいため、中間報告に記載 のある企業をご指定頂くか、中間報告が最終調査レポートになります。
- **〇**白紙のレポートが納品されました。
- A 誠に申し訳ございません。エラーが起きておりますので、直接エクス ペリアンへご連絡下さい。正式なレポートを確認し再納品させて頂き ます。
- Q企業プロファイルを依頼したいのですが、レポート種類のリストに表示されません。
- A企業プロファイルはオフライン注文フォームよりご注文下さい。
- Q 詳細版レポートを依頼したいのですが、レポート種類のリストに表示 されません。
- A詳細版レポートはオフライン注文フォームよりご注文下さい。
- 【シンガポール企業調査】
- Q決算書は確実に入手できるのですか。
- A 検索画面の対象決算年に、表示されている年次の決算書が入手可能で す。シンガポールは、「Private Exempt Limited」という小規模企業 以外は、上場・未上場問わず決算書を政府機関に提出する義務がある ため、比較的高い確率で決算書が入手可能です。

Qシンガポール企業の決算書はいつ頃公開されるのですか? A対象企業によって異なりますが、決算から約6ヶ月以降となります。

- Q企業プロファイルを依頼したいのですが、レポート種類のリストに表示されません。
- A企業プロファイルはオフライン注文フォームよりご注文下さい。

#### 【マレーシア企業調査】

- Q決算書は確実に入手できるのですか。
- A検索画面の対象決算年に、表示されている年次の決算書が入手可能で す。対象決算年が二つ記載されている企業は、上列が既存レポートに 含まれた決算年度、下列が新規調査の際に入手できる決算年度となり

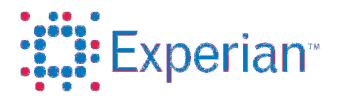

ます。登記のある企業は、政府機関に提出する義務があるため、比較 的高い確率で入手可能です。

- **Q**事業形態の項目にある Business や Company の違いは何ですか。
- A Business とは個人事業主やパートナーシップのことを指し、 Company とは正式に登記された法人格を持つ企業を指します。
- Q企業名で検索したところ同名の企業が検索結果に表示されました。
- Aマレーシアでは同じ名称での登記が許可されているため、企業コード をご確認下さい。企業コードは、公的機関 (Suruhanjaya Syarikat Malaysia)に登記された番号となります。ご不明な場合は、直接エク スペリアンへご連絡下さい。
- Q企業コードで検索したところ対象企業が二社表示されました。
- Aマレーシアでは、事業形態が違う場合に企業コードが重複する場合が ございます。その場合には、事業形態からご判別下さい。ご不明な場 合には、直接エクスペリアンへご連絡下さい。
- Q決算書はいつ頃公開されるのですか? A対象企業によって異なりますが、決算から約6ヶ月以降となります。
- Q企業プロファイルを依頼したいのですが、レポート種類のリストに表示されません。
- A企業プロファイルはオフライン注文フォームよりご注文下さい。

【欧州企業調査】

- Q決算書は確実に入手できるのですか。
- A 正式に登記のある企業は、大方の国では決算書を政府に提出する義務 があるため、比較的高い確率で決算書が入手できます。しかし、企業 規模によっては損益計算書が入手できない場合があるほか、スイスの ようなタックスヘイブン地域では情報入手が限定的となる場合があり ます。また、調査対象会社の提出状況や時期により入手出来ない場合 もございますので、予めご了承下さい。
- Q欧州企業を新規調査することは可能ですか? A可能です。オフライン注文フォームよりご注文下さい。
- 【その他地域の調査】
- Qオンライン検索画面の国リストに調査対象国が表示されません。 Aオンライン検索が可能な国は英国・米国・中国・シンガポール・マレ ーシア・オーストリア・デンマーク・フィンランド・フランス・ドイ ツ・アイルランド・ノルウェー・スウェーデン・スイスのみです。そ

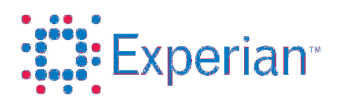

れ以外の国の企業についてはオフライン注文フォームよりご注文下さい。

- Q既存データの入手は可能ですか。
- A可能です。ただし、正式なご依頼の前に、お問い合わせフォームより 事前に既存データ有無の確認をお願い致します。弊社側で確認後、ご 回答致します。

# 3. 弊社へのお問合せ

3.1.お問合せ

エクスペリアン BI システムについて不明な点がある場合は、弊社までお 問合せいただければ、適切なフィードバックを提供いたします。 尚、お問合せの際にはご注文番号も併せてご連絡下さい。

【お問合先】 エクスペリアンジャパン株式会社 海外調査部 Tel:03-5786-2922 (海外調査部直通) E mail: bizinfo@jp.experian.com